Vorbemerkungen zur folgenden Hilfestellung für die Verlängerung der Registrierung bei der Austro Control GmbH.

Bei einem unserer Mitglieder kam bei Schritt 1 (Erstellen eines eigenen Benutzerkontos) die Meldung, dass die E-Mailadresse bereits vorhanden ist.

Diesfalls kann gleich mit den Anweisungen auf Seite 4, Punkt 2 fortgefahren werden.

Sollte das seinerzeit vergebene Passwort vergessen worden sein, kann mit dem Link <u>Passwort vergessen?</u> eine Rückstellung (Neuvergabe) initiiert werden.

# Ablauf der Registrierungsverlängerung (Schritt für Schritt mit allen Bildschirmfotos)

- 1. Anlegen eines Kontos bei dronespace.at
- 2. Verknüpfen dieses Kontos mit der eigenen, noch gültigen Registrierung
- 3. Verlängerung der Registrierung

#### 1. Anlegen eines eigenen Benutzerkontos

Dazu gibt es von Austro-Control ein eigenes Video, hier der Link.: https://www.youtube.com/watch?v=h4DPwDdbn\_Q&t=10s

Hier die einzelnen Schritte

Mit diesem Link kommt ihr zur Seite für die Erstellung des Kontos https://utm.dronespace.at/avm/ - p=7.14/47.751/13.23

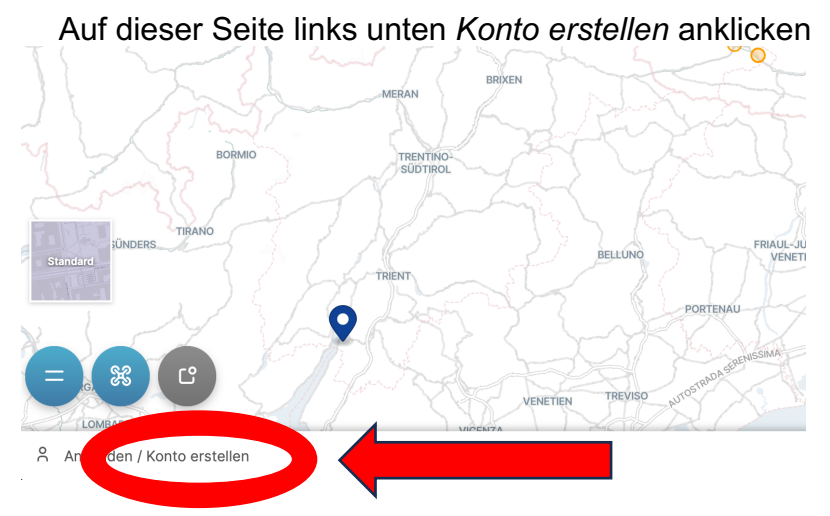

Nun den Link "*erstellen Sie ein Benutzerkonto*" anklicken und den Anweisungen folgen.

| -                                   | ·                                 |   |
|-------------------------------------|-----------------------------------|---|
| tte loggen Sie sich der <u>erst</u> | ellen Sie ein Benutzer:innenkonto |   |
| -Mail<br>Ihre E-Mail Adresse        |                                   |   |
| Dieses Feld wird benötigt           |                                   |   |
| Passwort                            |                                   |   |
| Ihr sicheres Passwort               |                                   | Ø |
| G GOOGLE                            |                                   |   |
| Ó APPLE                             |                                   |   |
| in linkedin                         |                                   |   |
|                                     |                                   |   |

# Persönliche Daten und eigenes Passwort eingeben, Datenschutzerklärung bestätigen und senden anklicken.

| Bitte füllen Sie das Forn | nular aus und erstellen Sie Ihr Benutzer:innenkonto.                                |
|---------------------------|-------------------------------------------------------------------------------------|
| Sobald Sie Ihr Benutzer   | innenkonto erstellt haben, können Sie sich im Anschluss als Pilot:in oder Betreibe  |
| unbemannter Luftfahrz     | euge in Österreich neu registrieren, bzw. ihr Konto mit Ihrer bestehenden           |
| Betreiber:innenregistrie  | rrung verknüpfen.                                                                   |
| Bitte beachten Sie vora   | b folgende Punkte:                                                                  |
| Wenn Sie im Ansc          | hluss eine juristische Person als Betreiber:in registrieren möchten, geben Sie hier |
| bitte die Daten de        | r vertretungsbefugten Person ein.                                                   |
| Wenn Sie Ihr Kont         | to im Anschluss mit einer bestehenden Betreiber:innenregistrierung verknüpfen       |
| möchten, muss de          | er angegebene Vor- und Nachname mit dem auf der Registrierung angegebenen           |
| Namen übereinsti          | mmen.                                                                               |
| Vorname                   |                                                                                     |
| Johannes                  |                                                                                     |
| Nachname                  |                                                                                     |
| Gartner                   |                                                                                     |
| E-Mail                    |                                                                                     |
| Ihre E-Mail Adresse       |                                                                                     |
| Dieses Feld wird benöti   | gt                                                                                  |
| Passwort                  |                                                                                     |
| Ihr sicheres Passwort     |                                                                                     |
| Passwort erneut einge     | ben                                                                                 |
| Ihr sicheres Passwort     |                                                                                     |
| Passwort Richtlinien      |                                                                                     |
| Passwörter müssen p       | ens 8 Zeichen haben und die folgenden Mindestkriterien erfüllen:                    |
| - mindestens              | achstabe (lateinische Schrift)                                                      |
| - mindester onde          | erzeichen (z.B. ːː@#\$%)                                                            |
|                           |                                                                                     |
| 🗌 Ich habe die Daten      | nschutzerklärung und die Nutzungsbedingungen gelesen und stimme beidem zu           |
| SENDEN                    |                                                                                     |
|                           |                                                                                     |
|                           | Terret Denter                                                                       |
|                           | Sprache Deutsch                                                                     |

Danach wird eine Registrierungs-Email zugesandt, die bestätigt werden muss. (Falls nichts kommt, auf SPAM-Ordner achten.)

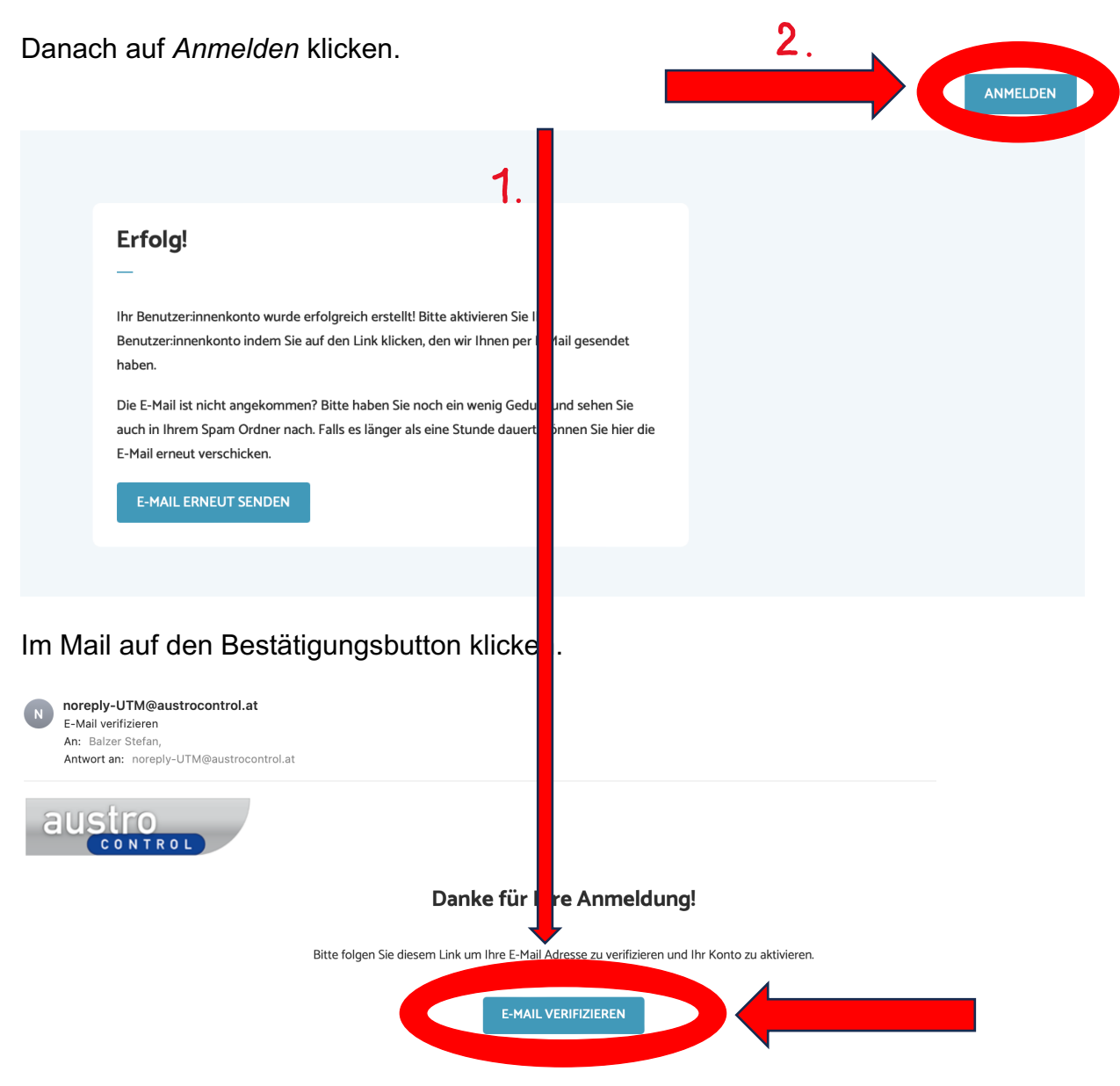

## 2. Verknüpfen dieses Kontos mit der eigenen, noch gültigen Registrierung

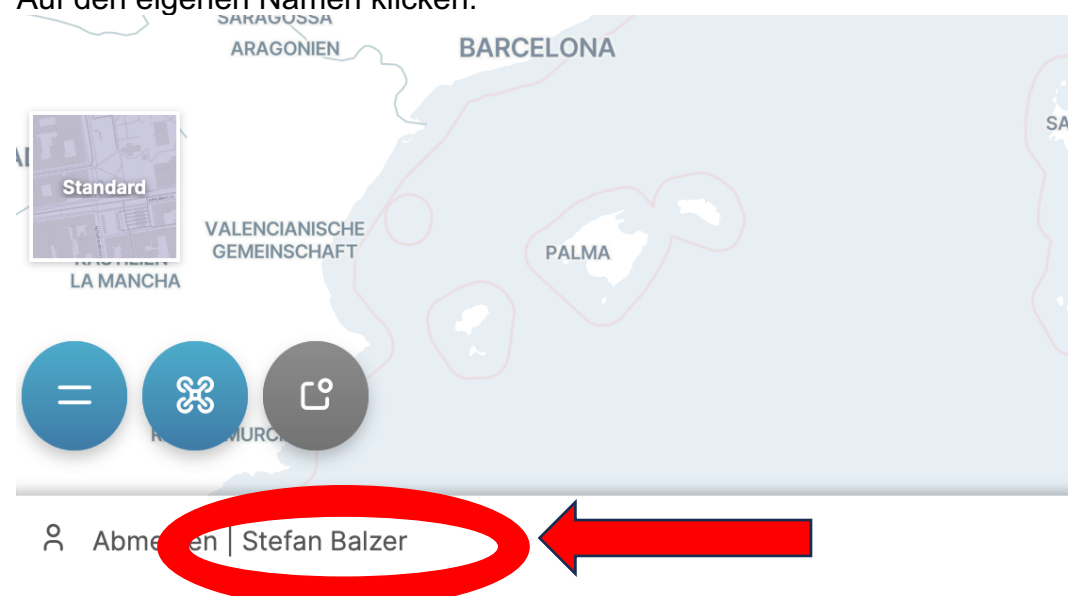

### Auf den eigenen Namen klicken.

#### Es erscheint folgender Bildschirm

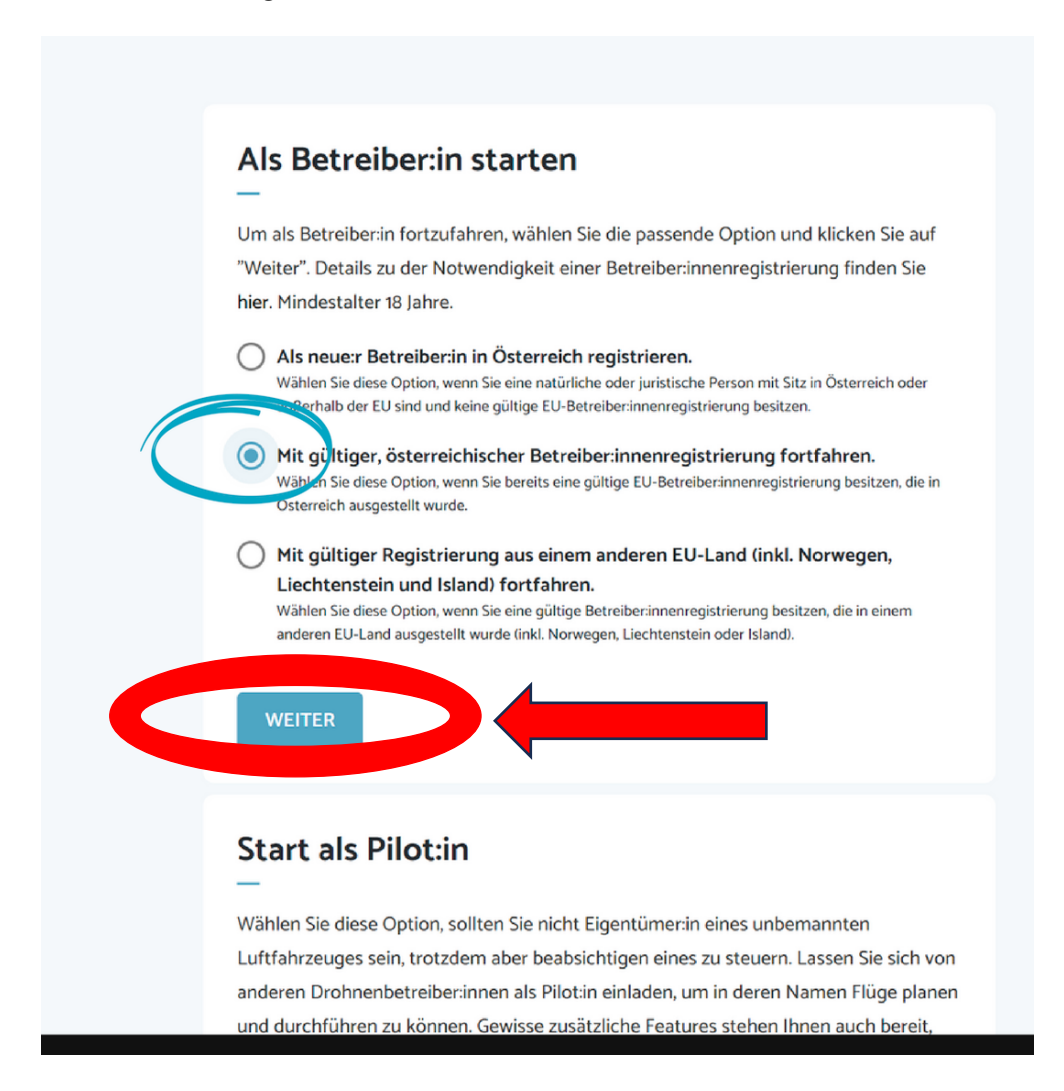

Nun sind die eigene Registrierungsnummer sowie der eigene PIN einzugeben. Den PIN findet man auf der Rechnung, die man per E-Mail bei der Erstregistrierung erhalten hat. Hier sind drei Buchstaben an die eigentliche Registrierungsnummer angefügt, die den PIN darstellen-Falls die Rechnung nicht mehr vorhanden und damit der PIN nicht mehr ablesbar ist, auf *"Klicken Sie hier, falls Sie Ihre PIN vergessen haben"* klicken. Dann wird das Datum der Erstregistrierung **von 2021** zur PIN, das auf der eigenen Registrierungsbestätigung zu finden ist.

Sollte man wiederholt falsche Daten eingeben wird das Konto gesperrt. Dann ist eine E-Mail an Austro-Control (<u>dronespace@austrocontrol.at</u>) mit der Bitte um Freischaltung zu senden. Dabei eigene Daten und Registrierungsnummer angeben. Telefonnummer der Austro Control: 051703 7111 (9-12h und 13-15h)

| Bitte verwenden Sie eine gültige B                                                                                                    | etreiber:innenregistrierung.                                                                                                    |
|----------------------------------------------------------------------------------------------------|----------------------------------------------------------------------------------------------------|
| Registrierungsnummer*                                                                                                    |                                                                                                    |
| AUTaaaaaaaaaf325                                                                                                    | austro                                                                                                    |
| Sie finden Ihre Registrierungsnummer auf Ihrer Bestätigung der Registrierung<br>als Betreiberin unbemannter Luftfahrzeuge.                               | Rechnung                                                                                                    |
| PIN                                                                                                    | Rechnungsnummer: IVC2300000090                                                                                                    |
|                                                                                                    | Registrierungsnummer: AUTgvh8d3lbbrkc                                                                                                    |
|                                                                                                    | Datum: 21.03.2023                                                                                                    |
| Ihre PIN finden Sie auf der Rechnung Ihrer Betreiberinnenregistrierung und<br>beinhaltet die letzten drei Stellen der 19-stelligen Registrierungsnummer. | Antragsteller: Max Mustermann, Schnirchgasse 17, 1030, Wien                                                                                 |
| FORTFAHREN                                                                                                    | Wenn sie ihre Rechnung nicht mehr haben, klicker<br>sie auf "Pin vergessen", dann wird alternativ das<br>Datum der Registrierung abgefragt! |

Danach kommt eine Meldung über die erfolgreiche Kontoerstellung und Verknüpfung.

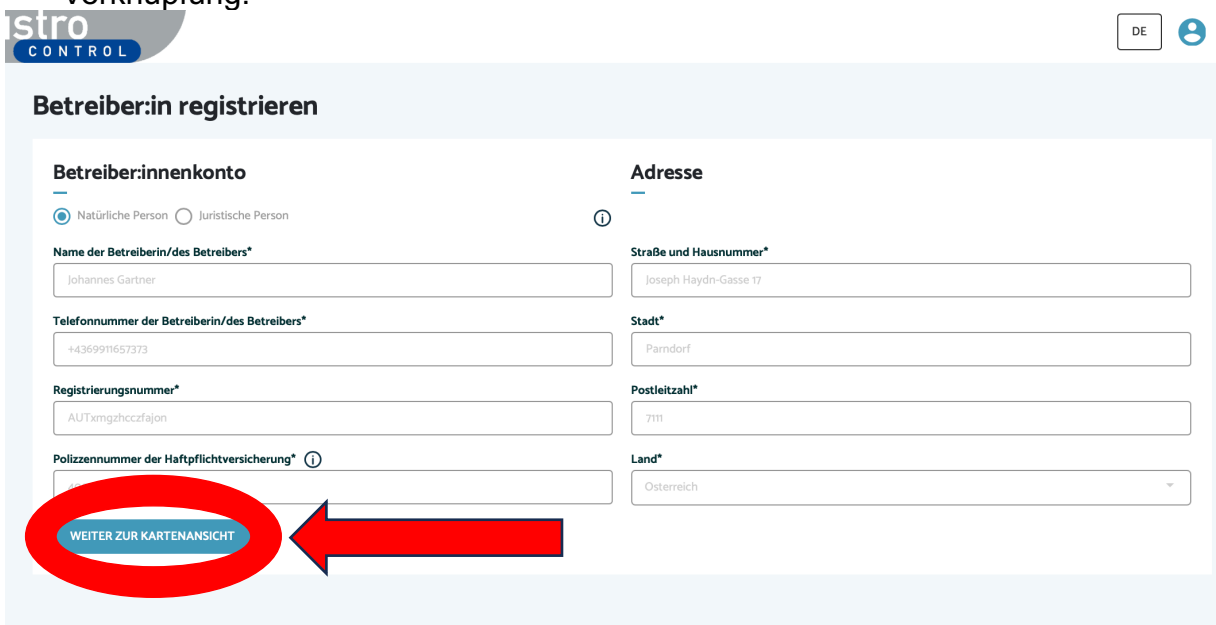

# 3. Verlängerung der Registrierung

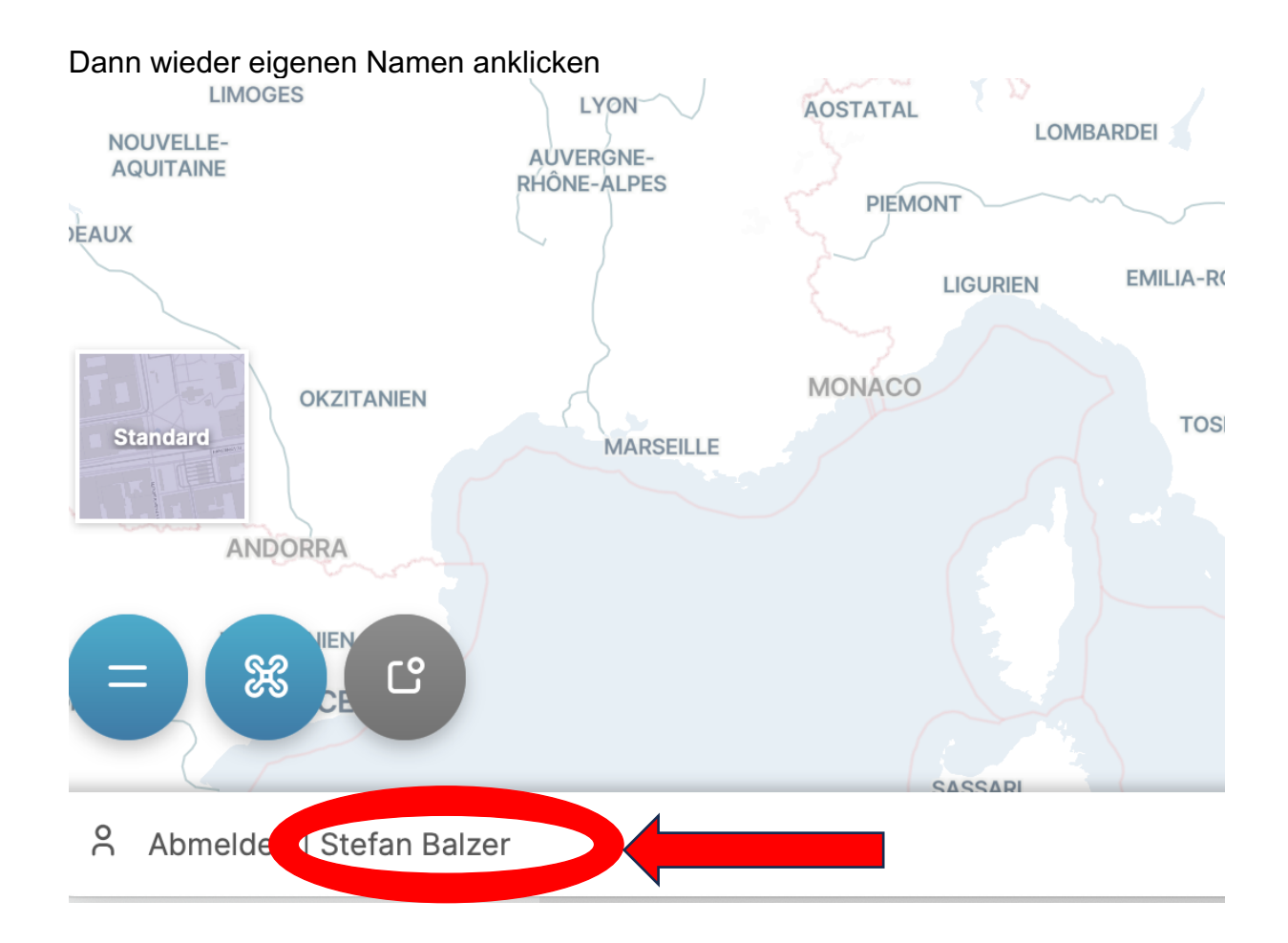

Auf der nun erscheinenden Seite auf die Figur rechts oben klicken, worauf ein Menü ausklappt.

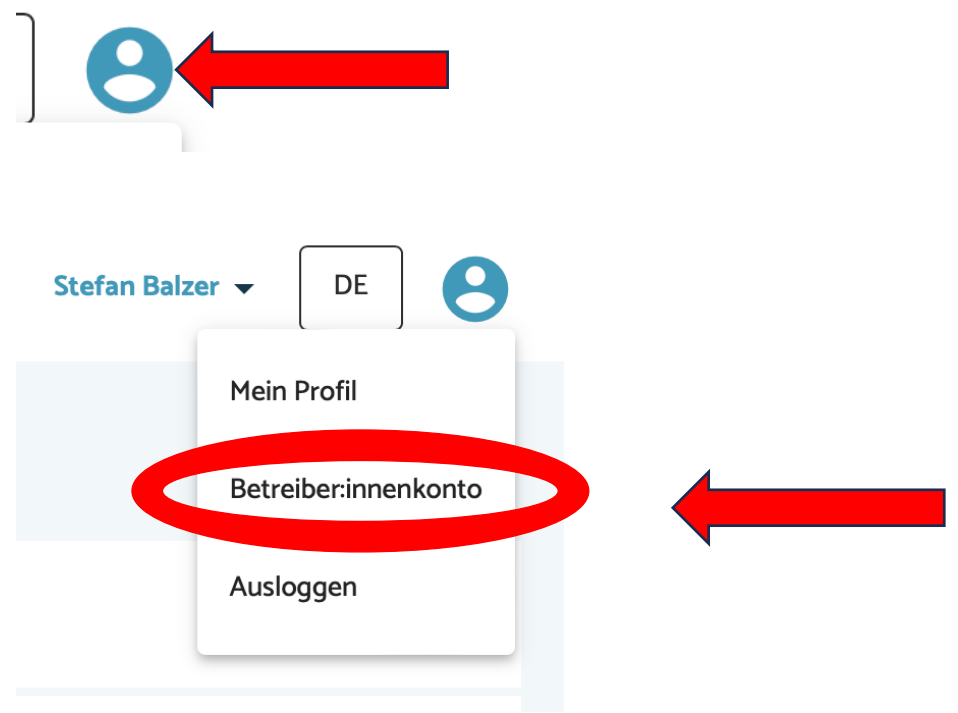

Hier auf Betreiber:innenkonto klicken.

# Betreiber:innenkonto e Registrierungsdaten Status Gültig Betreiber:innenkonto Adresse

Hier nun auf Registrierung verlängern klicken

| Betreiber:innenkonto                                                                                   |                                                               |
|----------------------------------------------------------------------------------------------------|---------------------------------------------------------------|
| Betreiber:innenkonto Geräte Registrierungsdaten                                                        | Status Gültig                                                 |
| Registrierungsdaten<br>—                                                                               | REGISTRIERUNG VERLÄNGERN                                      |
| Ihre Registrierung läuft in Kürze ab. Bitte verlängern Sie die Gültigkeitsdauer Ihrer Betreiberinnenre | gistrierung über die Schaltfläche "Registrierung verlängern". |
| Ihre Registrierungsnummer lautet AUTgv4jinjch43wo                                                      |                                                               |

Auf der nun folgenden Seite sind die persönlichen Daten nochmals zu kontrollieren bzw. zu ändern.

| Zurück zur Registrierung                                                                                                    |                                                                                                    |
|----------------------------------------------------------------------------------------------------|----------------------------------------------------------------------------------------------------|
| Sie haben das Verfahren zur Verlängerung der Gültigkeitsdauer Ihrer Betreiberinn<br>überprüfen Sie bitte die Daten Ihres Betreiberinnenprofils und aktualisieren Sie all<br>Zahlung durchzuführen, um den Vorgang abzuschließen. Sollten Sie noch Fragen | nenregistrierung um weitere 3 Jahre eingeleitet. Ihre Registrierungsnummer und PIN bleiben dabei unverändert. Bevor Sie fortfahren<br>le Änderungen seit Ihrer letzten Registrierung. Sie werden dann aufgefordert, die allgemeinen Bedingungen zu akzeptieren und die<br>haben, können Sie uns gerne über dronespace@austrocontrolat kontaktieren. |
| Betreiber:innenkonto<br>                                                                                                    | Adresse<br>—                                                                                                    |
| Name der Betreiberin/des Betreibers*                                                                                                    | Straße und Hausnummer*                                                                                                    |
| Stefan Balzer                                                                                                    | Cando*                                                                                                    |
|                                                                                                    |                                                                                                    |
| Registrierungsnummer*                                                                                                    | Postleitzahl*                                                                                                    |
| AUTgv4jinjch43wo                                                                                                    |                                                                                                    |
| Polizzennummer der Haftpflichtversicherung* (j)                                                                                                    | Land*                                                                                                    |
| 100000000                                                                                                    | Osterreich                                                                                                    |

Nun sind die folgenden Punkte durch Anklicken zu bestätigen.

| Registrierung | a verlängern |
|---------------|--------------|
|               | ,            |

Allgemeine Bedingungen (alle Felder verpflichtend)

| - | ~                                                                                                    | Ich bestätige, dass ich alle Angaben wahrheitsgemäß gemacht habe und nehme zur Kenntnis, dass bei Zuwiderhandeln eine Verwaltungsstrafe verhängt und die<br>Registrierungsnummer entzogen werden kann.                        |
|---|----------------------------------------------------------------------------------------------------|----------------------------------------------------------------------------------------------------|
| - |                                                                                                    | Ich bestätige, dass ich mich als Betreiber:in unbemannter Luftfahrzeuge weder in einem anderen EU-Mitgliedstaat noch in Österreich mit einer anderen<br>Betreiber:innennummer registriert habe.                               |
| - | <ul> <li>Image: A start of the start of the start of</li></ul> | Ich bestätige, dass ich für den Betrieb eine Versicherung, welche den Anforderungen des Luftfahrtgesetzes entspricht, abgeschlossen habe und der Betrieb nur bei<br>aufrechtem Versicherungsschutz erfolgt.                   |
|   | $\checkmark$                                                                                                    | Ich bestätige, dass ich die Registrierungsnummer an allen von mir betriebenen unbemannten Luftfahrzeugen anbringen werde.                                                                                                    |
| - | ~                                                                                                    | Ich bestätige, dass ich mich mit allen anwendbaren nationalen und unionsrechtlichen Vorschriften betreffend den Betrieb unbemannter Luftfahrzeuge vertraut gemacht<br>habe, insbesondere mit                                  |
|   |                                                                                                    | den Anforderungen und Pflichten einer Betreiberin oder eines Betreibers,                                                                                                    |
|   |                                                                                                    | den erforderlichen Kompetenznachweisen für Fernpilotinnen/Fernpiloten sowie                                                                                                    |
|   |                                                                                                    | möglichen Einschränkungen und Auflagen bzw. erforderlichen Bewilligungen für den Betrieb.                                                                                                    |
|   |                                                                                                    | (Nähere Informationen hierzu finden Sie unter www.dronespace.at)                                                                                                    |
|   | <ul> <li>Image: A start of the start of the start of</li></ul> | Ich bestätige, dass ich mich mit allen einschlägigen nationalen und unionsrechtlichen Vorschriften betreffend Schutz der Privatsphäre, Datenschutz, Haftung, Versicherung, Sicherheit und Umweltschutz vertraut gemacht habe. |
| - |                                                                                                    | Ich habe die <b>Allgemeinen Nutzungsbedingungen</b> einschließlich der <b>Informationen zur Datenverarbeitung</b> gelesen, verstanden und akzeptiere diese sowie die elektronische Zustellung von Dokumenten.                 |
|   |                                                                                                    | ZUSTIMMEN & WEITER ZUR ZAHLUNG ZUR                                                                                                    |
|   |                                                                                                    |                                                                                                    |

Daraufhin ist die Zahlart zu wählen. Es kann mit der Kreditkarte oder auch mit einer neu ausgestellten Bankomatkarte (=Debitkarte) bezahlt werden. Dzt. noch € 32,40, demnächst € 36,00.

Wählt entsprechend eurer Kreditkarte oder Debitkarte. Das passende Symbol scheint auf eurer Karte auf.

|                                                                                                    | Deutsch 🗸                                        |
|----------------------------------------------------------------------------------------------------|--------------------------------------------------|
| eur <b>32,40</b>                                                                                       | Bitte wählen Sie Ihr bevorzugtes Zahlungsmittel: |
| Registrierung als Betreiber:in unbe-<br>mannter Luftfahrzeuge // Registra-<br>tion as a drone operator |                                                  |
| Austro Control Österr. Ges. f. Zivil-<br>luftf. mbH<br>Schnirchgasse 17<br>1030 Wien<br>Österreich     | Abbrechen                                        |

Secure payment by Saferpay

Hier sind nun die Daten eurer Karte einzugeben. Bei Bankomat(=Debit)karten NICHT die Kontonummer, sondern die Kartennummer auf der Vorderseite eingeben.

| FUD 32 40                                                      | Kartendaten     |     |  |
|----------------------------------------------------------------|-----------------|-----|--|
| LOR <b>02,40</b>                                               | – Inhabername – |     |  |
| Registrierung als Betreiber:in unbe-                           | Balzer Stefan   |     |  |
| mannter Luftfahrzeuge // Registra-<br>tion as a drone operator | Kartennummer    |     |  |
| Austro Control Österr. Ges. f. Zivil-                          | Gültig bis      | CVV |  |
| Schnirchgasse 17                                               |                 |     |  |
| Österreich                                                     |                 |     |  |
| www.austrocontrol.at                                           |                 |     |  |

Secure payment by Saferpay

# Nun ist in eurer Bankapp am Handy die Zahlung zu bestätigen

| Mastercard® Idei                                                 | ntity Check™                                                                        |                                                                    |                     |
|------------------------------------------------------------------|-------------------------------------------------------------------------------------|--------------------------------------------------------------------|---------------------|
| litte bestätigen Sie die Zahlur<br><b>liesem Fenster zurück!</b> | ng über Ihre BAWAG App auf Ihrem Sma                                                | artphone/Tablet. <mark>Kehren Sie nach der Be</mark>               | stätigung wieder zu |
|                                                                  | Händler<br>Betrag<br>Datum                                                          | Austro Control Osterr. Ges. f. Zivilluf<br>EUR 32.40<br>15.12.2023 |                     |
| laster Card Identity Check Freiga                                | Karten-Nr.                                                                          |                                                                    |                     |
| Naster Card Identity Check Freiga                                | Karten-Nr.<br>be mittels pushTAN Authentifizierung!<br>Auf Bestätigung dur          | ch BAWAG App warten                                                |                     |
| ster Card Identity Check Freiga                                  | Karten-Nr.<br>be mittels pushTAN Authentifizierung!<br>Auf Bestätigung dur          | ch BAWAG App warten                                                |                     |
| ter Card Identity Check Freiga                                   | Karten-Nr.<br>be mittels pushTAN Authentifizierung!<br>Auf Bestätigung dur<br>Abbre | ch BAWAG App warten                                                |                     |
| aster Card Identity Check Freiga                                 | Karten-Nr.<br>be mittels pushTAN Authentifizierung!<br>Auf Bestätigung dur<br>Abbre | ch BAWAG App warten                                                |                     |

Nach dem Zahlungsvorgang erfolgt eine Bestätigung und es kommen 2 Bestätigungsmails über die erfolgreiche Registrierung.

| austro                                                                                                    | Stefan Balzer 👻 | DE | 8 |
|----------------------------------------------------------------------------------------------------|-----------------|----|---|
| Betreiber:in registrieren                                                                                                    |                 |    |   |
| Registrierung erfolgreich                                                                                                    |                 |    |   |
| Die Registrierung war erfolgreich. Ihre Registrierungsnummer ist: <b>AUTgv4jinjch43wo</b><br>Sie können Ihre Registrierungsnummer, Ihre Rechnung und Ihre Registrierungsbestätigung nun in Ihrem Betreiberinnenkonto einsehen.<br>Honung und Betreiberinnenregistrierung in Ihrem E-Mail Posteingang.<br>WEITER ZUR KARTENANSICHT |                 |    |   |
|                                                                                                    |                 |    |   |

Die Bestätigung der Registrierungsverlängerung muss man sich über das eigene Konto holen. Dazu wieder den Namen anklicken,

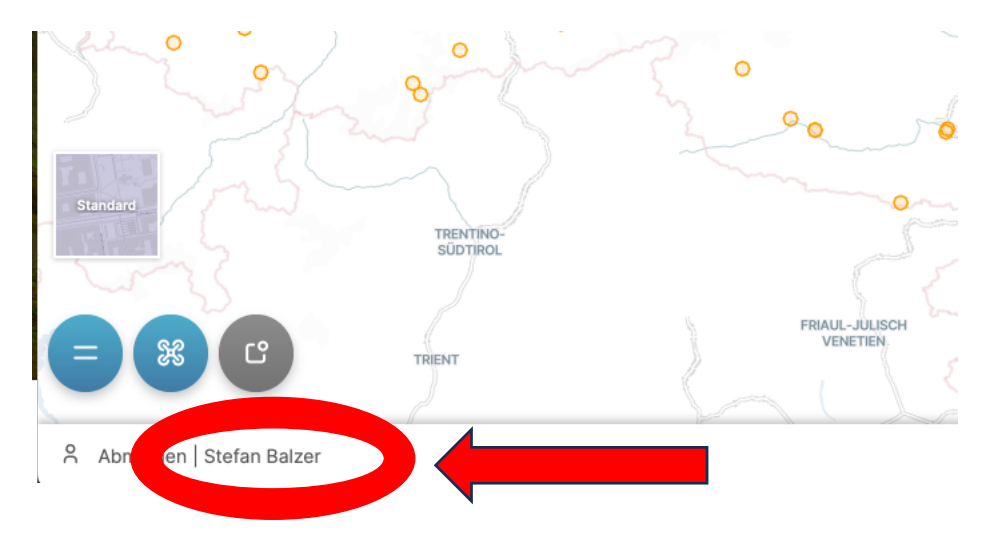

Dann wieder auf die Figur und danach auf Betreiber:innenkonto klicken.

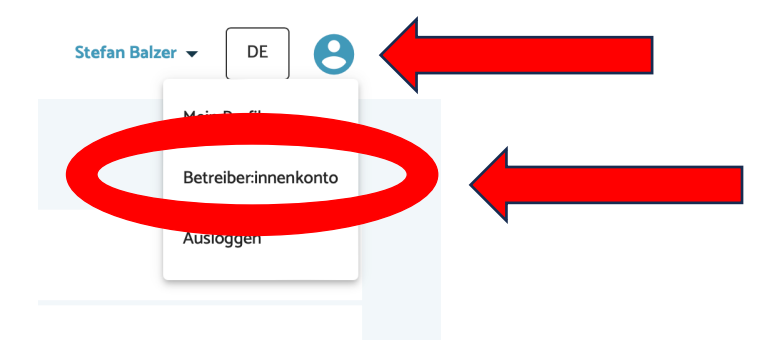

Danach auf Registrierungsdaten klicken.

| Betreiber:innenkonto                        |         |        |        |
|---------------------------------------------|---------|--------|--------|
| Betreiber:innenkonto Ge Registrierungsdaten |         | Status | Gültig |
| Betreiber:innenkonto                        | Adresse |        |        |

Auf der folgenden Seite kann man die Registrierungsbestätigung sowie die Rechnung herunterlanden.

| Jetreiber:innenkonto                                                                                                    |                     |                           |         |                           |                        |        |  |
|----------------------------------------------------------------------------------------------------|---------------------|---------------------------|---------|---------------------------|------------------------|--------|--|
| Betreiber:inn                                                                                                    | enkonto Geräte      | Registrierungsdaten       |         |                           | Status                 | Gültig |  |
| Registrie                                                                                                    | Registrierungsdaten |                           |         |                           |                        |        |  |
| ihre Registrierungsnummer lautet AUTgv4jinjch43wo                                                                                     |                     |                           |         |                           |                        |        |  |
| Sie können die Gültigkeitsdauer Ihrer Betreiberinnenregistrierung 31 Tage vor Ablauf Ihres aktuellen Gültigkeitszeitraums verlängern. |                     |                           |         |                           |                        |        |  |
| Zeitraum                                                                                                    | Gültig von          | Gültig bis $\ \downarrow$ | Status  | Registrierungsbestätigung | Rechnung               |        |  |
| 2                                                                                                    | 5 Jan , 2024        | 5 Jan , 2027              | GEPLANT |                           |                        |        |  |
| 1                                                                                                    | 4 Jan , 2021        | 4 Jan , 2024              | GÜLTIG  | Nicht digital verfügbar   | mene argital verfügbar |        |  |
|                                                                                                    |                     |                           |         |                           |                        |        |  |

Zum Schluss wieder die Figur anklicken und sich mit Ausloggen abmelden.

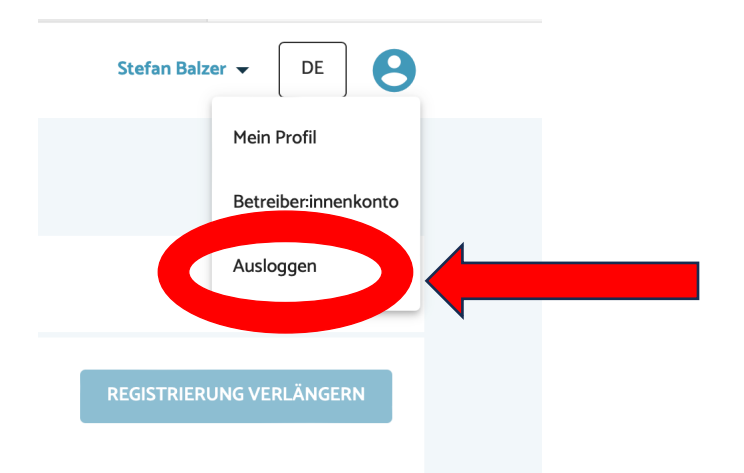

Die Registrierungsbestätigung befindet sich nun Downloadordner eures Computers.

# Bitte sendet diese an fmc.seeadler@gmail.com